## Watching Video Notes

I create "video notes" for my students that they can watch anywhere they have an internet connection. The notes will not work on an iPhone because Apple products do not support Adobe Flash Player. Other than that, they can be viewed on any computer. The video notes have my voice explaining the examples while the students see a pen writing on the screen. It is amazing technology, and a great resource. Make sure if a topic has more than one part, you watch all parts of that topic (like Part 1, Part 2, etc.)

## Watching the Notes is Easy:

1. Click on "Notes in Video Format" on the left hand side of my webpage.

2. Click on the topic you want to watch (for example: Subtracting Integers Part 1)

3. Important: A NEW WINDOW OR TAB will open up. The screen where you clicked on the topic will stay the same. You must go to that new window or tab (look at the top of your browser to find it).

4. Similar to a "You Tube" video, there will be a big sideways triangle/arrow in the screen (the "play" arrow). Click it, and the video will begin to play. MAKE SURE YOU HAVE THE SPEAKERS TURNED ON OR HEADPHONES PLUGGED IN TO YOUR COMPUTER – THE AUDIO IS IMPORTANT!

5. If you scroll your mouse over the bottom area of the video, a bar will show up showing your progress. It will also have a "pause" button. So you can pause the notes, start them over, or just rewind them using the scroll bar at the bottom, which is really nice. If you don't understand it the first time, just rewind it and watch it again!